# KA2 projektu ziņojumi un rezultātu izplatīšana

2024. gada 4. novembris

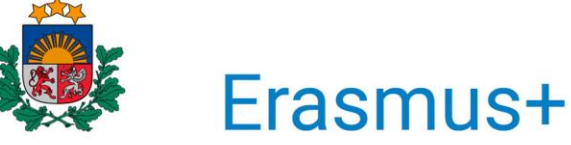

Valsts izglītības attīstības aģentūra

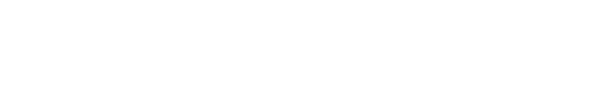

Bagātini pieredzi, domā plašāk

**EIROPAS SAVIENĪBA** 

# ZIŅOJUMU VEIDI UN IESNIEGŠANAS KĀRTĪBA

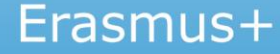

# **ZIŅOJUMU VEIDI**

| Ziņojuma veids                                         | lesniegšana                                                               | Termiņš                                                  |
|--------------------------------------------------------|---------------------------------------------------------------------------|----------------------------------------------------------|
| <b>Progresa ziņojums</b><br>(ja attiecas)              | Projektu vadības sistēmā<br><i>Beneficiary Module</i>                     | 30 kalendāro dienu laikā pēc<br>pārskata perioda beigām. |
| Nav saistīts ar nākamo<br>priekšfinansējuma maksājumu. | (ziņojuma veidlapa sistēmā pieejama mēnesi<br>pirms iesniegšanas termiņa) | Noteikts Līguma Datu lapas 4.2.punktā.                   |
| <b>Periodiskais ziņojums</b><br>(ja attiecas)          | Projektu vadības sistēmā<br><i>Beneficiary Module</i>                     | 30 kalendāro dienu laikā pēc<br>pārskata perioda beigām. |
| Saistīts ar nākamo priekšfinansējuma<br>maksājumu.     | (ziņojuma veidlapa sistēmā pieejama mēnesi<br>pirms iesniegšanas termiņa) | Noteikts Līguma Datu lapas 4.2.punktā.                   |
| Galīgais ziņojums<br>(visiem projektiem)               | Projektu vadības sistēmā<br>Beneficiary Module                            | 60 kalendāro dienu laikā pēc<br>projekta beigu datuma.   |
| Saistīts ar galīgo maksājumu.                          | (ziņojuma veidlapa pieejama sistēmā)                                      | Noteikts Līguma Datu lapas 4.2.punktā.                   |

# PROJEKTU VADĪBAS SISTĒMA BENEFICIARY MODULE

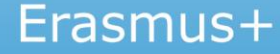

### INFORMĀCIJAS IEVADE BENEFICIARY MODULE

Jāievada informācija par pārskata periodā notikušajām aktivitātēm / darba pakotnēm

Visās sadaļās ievadītā informācija pakāpeniski uzkrājas

Ziņojumi jāiesniedz latviešu vai angļu valodā

#### <u>Līgumā</u> :

7.Punkts «LABUMA GUVĒJI» - pienākumi un atbildība
19.2. punkts - «Datu atjauninājumi "Erasmus+" ziņošanas un pārvaldības rīkā»
2.pielikuma 6.1 punkts - "Erasmus+" ziņošanas un pārvaldības rīks

### ERASMUS+ UN EIROPAS SOLIDARITĀTES KORPUSA PLATFORMA

#### https://webgate.ec.europa.eu/erasmus-esc/index/

| Euro            | opean   | Home                                                                                               |                                                                                                    | Welcome                                                                            |                            |
|-----------------|---------|----------------------------------------------------------------------------------------------------|----------------------------------------------------------------------------------------------------|------------------------------------------------------------------------------------|----------------------------|
| Erasmus+ and Eu | uropean | Welcome to Erasmus+ and European Solidarity C                                                      |                                                                                                    |                                                                                    |                            |
| Solidarity Co   | orps    | Here you can apply for one or more of the actions supported by the Erasmus+ Programme or Europ     | pean Solidarity Corps and managed by the Erasmus+ National Agencies.                                     |                                                                                    |                            |
| 삼 номе          |         | In section "Opportunities" below, you can browse open calls by the programme and apply. Please n   | ote, that to start your application you will need to register or login with your EU Login credentials. C | Check our applicant and beneficiary guides 🛃 for complete step-by-step guidelines. | Pieslēgšanās -             |
|                 | NS >    | More information                                                                                   |                                                                                                    |                                                                                    | izmantoiot <b>FU Login</b> |
|                 | es >    | If you need more information about Erasmus+ Programme, please visit the programme home page        | C. In case you're looking for information about European Solidarity Corps, please visit European         | Youth Portal 🖪                                                                     | kontu                      |
| PROJECTS        | >       | If you are interested in applying for Erasmus+ actions managed by the Education, Audiovisual and ( | Culture Executive Agency, please visit the website of the Agency 🖸                                       |                                                                                    | копц                       |
| ? SUPPORT       | >       | Looking for support or have further questions?                                                     |                                                                                                    |                                                                                    |                            |
| RESOURCES       | >       | Do you have further questions about the Erasmus+ Programme? Get in touch with a National Agen      | cy in your country. Please check the list of contacts [2] in the Support menu.                           |                                                                                    | (projekta                  |
|                 |         | Do you need support in applying for European Solidarity Corps/ Please visit Contact us page [2] of | n European Youth Portai.                                                                                 |                                                                                    | kontaktpersonas            |
|                 |         | OPPORTUNITIES                                                                                      |                                                                                                    |                                                                                    | o nasta adroso +           |
|                 |         |                                                                                                    |                                                                                                    |                                                                                    | e-pustu uurese +           |
|                 |         |                                                                                                    |                                                                                                    |                                                                                    | parole)                    |
|                 |         |                                                                                                    |                                                                                                    |                                                                                    |                            |
|                 |         | Erasmus+                                                                                           | European Solidarity Corps                                                                                |                                                                                    |                            |
|                 |         | View opportunities and start your application                                                      | View opportunities and start your application                                                            |                                                                                    |                            |
|                 |         | Opportunities                                                                                      | Opportunities                                                                                            |                                                                                    |                            |

#### INFORMĀCIJAS IEVADE BENEFICIARY MODULE

| Ĩ             | Commission<br>EST                                  | Home                                                 |                                 |                    |                                                                | Benefi                         |                 |                       |                     |                      |                                    |                   |         |
|---------------|----------------------------------------------------|------------------------------------------------------|---------------------------------|--------------------|----------------------------------------------------------------|--------------------------------|-----------------|-----------------------|---------------------|----------------------|------------------------------------|-------------------|---------|
| Eras          | mus+ and European                                  | Projects                                             |                                 |                    |                                                                |                                |                 |                       |                     |                      |                                    |                   |         |
|               | Solidarity Corps                                   | My Projects(11)                                      |                                 |                    |                                                                |                                |                 |                       |                     |                      |                                    |                   |         |
| ñ             | НОМЕ                                               | Project Title                                        | Grant Agreement No              | Project Start Date | Project End Date                                               | Ouration (months)              | Project Status  | Actions               |                     |                      |                                    |                   |         |
| <b>≜</b><br>₽ | ORGANISATIONS >                                    | KA153 Mobility of youth workers Project              | 2021-1-TR01-KA153-YOU-000007232 | 21/03/2021         | 21/09/2021 6                                                   | i months                       | Project Ongoing | •                     |                     |                      |                                    |                   |         |
| \$            | APPLICATIONS >                                     | Mobility of young people - EAC IT TRAINING           | 2021-1-RO01-KA152-YOU-000005041 | 01/06/2021         | 31/05/2022 1                                                   | 2 months                       | Project Ongoing | •                     |                     |                      |                                    |                   |         |
| C             | My Projects                                        | KA151 Accredited Project                             | 2021-1-RO01-KA151-YOU-000007593 | 01/08/2021         | Home                                                           |                                |                 |                       |                     |                      | Ben Ben                            | Welcome <b>()</b> | Ģ       |
| c<br>C        | Project Results<br>Past programmes (2007-<br>2020) | KA152-YOU - Mobility of young people EAC IT TRAINING | 2021-1-RO01-KA152-YOU-000007436 | 02/08/2021         | My Granted Pr                                                  | ojects 🛛                       |                 |                       |                     |                      |                                    |                   |         |
| ?             | SUPPORT >                                          |                                                      |                                 |                    | Projects found (1)                                             |                                |                 |                       |                     |                      |                                    |                   |         |
| œ             | RESOURCES >                                        | Youth participation activities 02 - EAC IT TRAINING  | 2021-1-BE04-KA154-YOU-000007176 | 01/08/2021         |                                                                |                                |                 |                       |                     | Q 2022-<br>Found     | 1-PL01-KA154-YC 🗙<br>1 (total 711) | Search T More     | Filters |
| ¢\$           | TOOLS >                                            | KA131 Project                                        | M-2021-DE01-KA131-000001        | 01/01/2021         | Project title:                                                 | Grant Agre                     | ement No.: ↓    | Project Start<br>Date | Project End<br>Date | Duration<br>(months) | Project<br>Status                  | Actions           |         |
|               |                                                    |                                                      |                                 |                    | Youth participation and inclusio<br>refugees - EAC IT TRAINING | on of 2022-1-PL02<br>000016502 | 1-KA154-YOU-    | 01-06-2022            | 31-01-2024          | 20 months            | Project ongoing                    | 8                 |         |
|               |                                                    |                                                      |                                 |                    |                                                                |                                |                 |                       |                     |                      |                                    |                   |         |

Items per page 30 ▼ 1-1 of 1 |< < > >|

| Content menu     Filter       Details     Details       Participating organisations     Context       Associated persons     Information       Activities     National agence | <         | Details<br>Context Information                                                      |
|----------------------------------------------------------------------------------------------------|-----------|-------------------------------------------------------------------------------------|
| DetailsDetailsParticipating organisationsContextAssociated personsInformationActivitiesNational agence                                                                        |           | Context Information                                                                 |
| Participating organisations     Context       Associated persons     Information       Activities     National agence                                                         |           |                                                                                     |
| Associated persons Information Activities National agence                                                                                                    |           |                                                                                     |
| Activities National agenc                                                                                                    |           | Programme: Erasmus+<br>Key Action: Cooperation among organisations and institutions |
|                                                                                                    | /         | Action Type: Small-scale partnerships in vocational education and training          |
| Reports Beneficiary org                                                                                                    | inisation | Call: 2022<br>Round: Round 2                                                        |
|                                                                                                    |           | Start of Project: 01/01/2023                                                        |
|                                                                                                    |           | End of Project: 01/11/2023                                                          |

| Grant Agreement No. : 2<br>Project Acronym : EAC IT T<br>NA : PL01 - Foundation for | 2022-2-PL01-<br>RAINING -<br>the Developme | KA210-ADU-00001788                   | 94<br>m - Organisation OID : E10000165  | - Legal name: : <b>Test-org</b>        | .PL.01                                           | Awarded/Report                                 | ed Budget : 30 000 € / 30 000 €<br>Dead                                                                | Project ongoing<br>line: 30 déc. 2023<br>75 days left ! |
|-------------------------------------------------------------------------------------|--------------------------------------------|--------------------------------------|-----------------------------------------|----------------------------------------|--------------------------------------------------|------------------------------------------------|----------------------------------------------------------------------------------------------------|---------------------------------------------------------|
| Content menu                                                                        | <                                          | Activity                             |                                         |                                        |                                                  |                                                |                                                                                                    |                                                         |
| Details                                                                             |                                            | Activities (2)                       |                                         |                                        |                                                  |                                                |                                                                                                    | + Create                                                |
| Organisations<br>Contacts                                                           |                                            |                                      |                                         |                                        |                                                  | Q Sear                                         | ch Search Bull                                                                                         | Actions More Filters                                    |
|                                                                                     |                                            |                                      |                                         |                                        |                                                  |                                                |                                                                                                    |                                                         |
| Activities                                                                          |                                            | Activity Title                       | Activity duration (in days)             | Venue of activity                      | Estimated start date                             | Estimated end date                             | Grant Amount allocated to the<br>Activity                                                              | [reload]                                                |
| Activities<br>Reports                                                               |                                            | Activity Title<br>Activity 1         | Activity duration (in days)             | Venue of activity                      | Estimated start date 03-04-2023                  | Estimated end date                             | Grant Amount allocated to the<br>Activity<br>15 000,00 €                                               | [reload]                                                |
| Activities<br>Reports                                                               |                                            | Activity Title Activity 1 Activity 2 | Activity duration (in days)<br>40<br>31 | Venue of activity<br>Ireland<br>Poland | Estimated start date<br>03-04-2023<br>01-07-2023 | Estimated end date<br>12-05-2023<br>31-07-2023 | Grant Amount allocated to the<br>Activity<br>15 000,00 €<br>15 000,00 €                                |                                                         |
| Reports                                                                             |                                            | Activity Title Activity 1 Activity 2 | Activity duration (in days)<br>40<br>31 | Venue of activity<br>Ireland<br>Poland | Estimated start date<br>03-04-2023<br>01-07-2023 | Estimated end date<br>12-05-2023<br>31-07-2023 | Grant Amount allocated to the<br>Activity<br>15 000,00 €<br>15 000,00 €                                | [reload]                                                |
| Activities<br>Reports                                                               |                                            | Activity Title Activity 1 Activity 2 | Activity duration (in days)<br>40<br>31 | Venue of activity<br>Ireland<br>Poland | Estimated start date<br>03-04-2023<br>01-07-2023 | Estimated end date<br>12-05-2023<br>31-07-2023 | Grant Amount allocated to the<br>Activity<br>15 000,00 €<br>15 000,00 €<br>Items per page 30 	v 1-2 of | [reload]                                                |

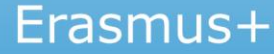

| Activity                                         |                                          |
|--------------------------------------------------|------------------------------------------|
|                                                  |                                          |
| ACTIVITY                                         | ~                                        |
| Activity Title *                                 | Venue of activity *                      |
| Activity 1                                       | Ireland                                  |
| Force majeure                                    |                                          |
|                                                  |                                          |
| Estimated start date *                           | Estimated end date *                     |
| 03/04/2023                                       | 12/05/2023                               |
| Leading Organisation *                           | Grant Amount allocated to the Activity * |
| Test-org.IE.01 (IE)                              | 15000                                    |
| Participating Organisation                       |                                          |
| Test-org.PL.01 (PL)                              |                                          |
| Describe the content of the proposed activity. * | 1637                                     |
|                                                  | Back                                     |

### **INFORMĀCIJAS IEVADE BENEFICIARY MODULE KA210**

| ontent menu                 | < Activity                                                  |                                    |                                                                    |                            |      |
|-----------------------------|-------------------------------------------------------------|------------------------------------|--------------------------------------------------------------------|----------------------------|------|
| Details                     | Addiny                                                      |                                    |                                                                    |                            |      |
| Participating organisations |                                                             |                                    |                                                                    | <u> </u>                   |      |
| Associated persons          |                                                             |                                    |                                                                    |                            |      |
| Activities                  | Project Management and Administration                       |                                    |                                                                    |                            |      |
| Periodic reports            | Venue of activity *                                         |                                    |                                                                    |                            |      |
|                             | Latvia                                                      | \$                                 |                                                                    |                            |      |
| ogress reports              | Force majeure                                               |                                    |                                                                    |                            |      |
| eports                      |                                                             |                                    |                                                                    |                            |      |
|                             | Estimated start date *                                      |                                    | Estimated end date *                                               |                            |      |
|                             | 01/01/2024                                                  | Ê                                  | 31/12/2024                                                         |                            |      |
|                             | Leading Organisation *                                      |                                    | Grant Amount allocated to the Activity *                           |                            |      |
|                             | RADOSAS IDEJAS (LV)                                         | ¢                                  |                                                                    | 10000                      |      |
|                             | Participating Organisation                                  |                                    |                                                                    |                            |      |
|                             | Demo Group Soc.Coop. (IT) TREE AGENCY OU (EE)               |                                    |                                                                    |                            |      |
|                             | Describe the content of the implemented activity. Has the   | ere been any divergence from the i | nitially planned activity ? If yes, please explain *               |                            |      |
|                             | Automātiski ielasās informācija no projekta pieteikuma      | sadalas "Describe the content of   | the proposed activity."                                            |                            |      |
|                             | Describe the target group for this implemented activity. H  | as there been any divergence fron  | n the initially planned target group? If yes, please explain. *    |                            |      |
|                             | Automātiski ielasās informācija no projekta pieteikuma      | sadalas "Describe the target grou  | p for this activity. Who is going to take part and who is going to | benefit from the results?" | 19   |
|                             |                                                             |                                    |                                                                    |                            |      |
|                             | Explain how is this activity helped reaching the project of | jectives. *                        |                                                                    |                            |      |
|                             | Automatiski jelasas informacija no projekta pjetelkuma      | Sagaras "Explain now is this activ | ity going to neip to reach the project objectives."                |                            | Back |
|                             | Describe the achieved results of the activity. *            |                                    |                                                                    |                            |      |
|                             | Automātiski ielasās informācija no projekta pieteikuma      | sadalas "Describe the expected re  | esults of the activity."                                           |                            |      |

| Grant Agreement No. : 2022-1-PLC<br>Project Acronym : EAC IT TRAINING -<br>NA : PL01 - Foundation for the Develop | D1-KA154-YOU-000016502 ment of the Education System - Organisation Oll | Awarded/Reported Budget : 25 000 € / 9 431 €       Project ongoing         Deadline: 31 mars 2024       Deadline: 31 mars 2024         C: E10000210 - Legal name: : Test-org.PL.03       348 days left !   |
|----------------------------------------------------------------------------------------------------|------------------------------------------------------------------------|----------------------------------------------------------------------------------------------------|
| Details 2                                                                                                    | Filter 3<br>Details                                                    | < Details 4<br>Context Information                                                                                                    |
| Associated persons Work Packages                                                                                  | Context                                                                | Programme: Erasmus+<br>Key Action: Learning Mobility of Individuals                                                                                                    |
| Reports                                                                                                    | Beneficiary organisation                                               | Action Type: Youth participation activities         Call: 2022         Round: Round 1         Start of Project: 01/06/2022         End of Project: 31/01/2024         Project Duration (months): 20 months |
|                                                                                                    |                                                                        | Project Information                                                                                                    |
|                                                                                                    |                                                                        | Grant Agreement No.: 2022-1-PL01-KA154-YOU-000016502<br>Applying on behalf of a consortium: No                                                                                                    |

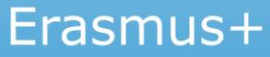

Project Activities and Budget Details @

#### Informācija par darba pakotnēm (1):

| Grant Agreement No. : 2022-1-<br>Project Acronym : EAC IT TRAINING<br>NA : IE01 - Léargas the Exchange B | IE01-KA22<br>G (Daniela; A<br>Sureau - Orga | 0-SCH-000017478<br>M FR Testing) -<br>inisation OID : E10000166 - Legal name: : Test-org.I | E.01   |                      | Awarded Budget : 120 000 €<br>Dead   | Project ongoing<br>line: 30 oct. 2023<br>14 days left ! |
|----------------------------------------------------------------------------------------------------|---------------------------------------------|--------------------------------------------------------------------------------------------|--------|----------------------|--------------------------------------|---------------------------------------------------------|
| Content menu                                                                                             | < W                                         | /ork Packages                                                                              |        |                      |                                      |                                                         |
| Details                                                                                                  |                                             | Work Packages (5)                                                                          |        |                      |                                      |                                                         |
| Organisations                                                                                            |                                             | 1                                                                                          | 2      | 3                    | 4                                    |                                                         |
| Contacts                                                                                                 | _                                           | Work Package                                                                               | Status | Number of activities | Total amount allocated to activities | [reload]                                                |
| Work Packages                                                                                            |                                             | Work Package "GHI"                                                                         | DRAFT  | 3                    | 25 000,00 €                          |                                                         |
| Reports                                                                                                  |                                             | Work Package "JKL"                                                                         | DRAFT  | 2                    | 25 000,00 €                          |                                                         |
|                                                                                                    |                                             | Work Package "ABC"                                                                         | DRAFT  | 1                    | 25 000,00 €                          |                                                         |
|                                                                                                    |                                             | Work Package "DEF"                                                                         | DRAFT  | 2                    | 25 000,00 €                          |                                                         |
|                                                                                                    |                                             | Work package no. 1 Project Management                                                      | DRAFT  | 0                    | 20 000,00 €                          |                                                         |
|                                                                                                    |                                             |                                                                                            |        |                      |                                      |                                                         |
|                                                                                                    |                                             |                                                                                            |        |                      | Items per page 30 - 1 - 5 of 5       | $ \langle \langle \rangle \rangle \rightarrow  $        |
|                                                                                                    |                                             |                                                                                            |        |                      | 6                                    | Project Lump Sum : 120 000€                             |

#### Erasmus+

Project list

#### Informācija par darba pakotnēm (2)

#### Projekta vadība un īstenošana:

| 1 lojeet / tott/late        | and b | uuget betu       |
|-----------------------------|-------|------------------|
| Content menu                | <     |                  |
| Details                     |       | Work Package *   |
|                             |       | Work package     |
| Participating organisations |       | How were the pro |
| Associated persons          |       | Describe how y   |
|                             |       |                  |

Work Packages

Reports

#### Project Activities and Budget Details @

/ork package no. 1 Project Management

How were the progress, quality and achievement of project activities monitored? Please give information about the involved staff, as well as the timing and frequency of the monitoring activities.

Describe how you monitored the progress, quality and achievement of project activities, the involved staff, as well as the timing and frequency of the monitoring activities.

#### Value missing

How did you ensure proper budget control and time management in your project? \*

Describe how you ensured proper budget control and time management

#### Value missing

How did you handle risks for project implementation (e.g. delays, budget, conflicts, etc.)? \*

Describe the issues encountered during the implementation and how you solved them

#### Value missing

How did you ensure that activities were designed in an accessible and inclusive way? \*

Describe how you ensured that activities were designed in an inclusive and accessible way. Please provide examples.

#### Value missing

How did the project incorporate the use of digital tools and learning methods to complement the physical activities and to improve cooperation between partner organisations?\*

SUCCESS

Back

Successfully saved

Work Package activity

Erasmus+

Describe how you ensured proper budget control and time management.

#### Value missing

How did the project incorporate green practices in different project phases? \*

Describe how the project incorporated green practices in different project phases. Please provide examples.

#### Value missing

Grant amount allocated to work package no. 1 Project Management \*

49600

#### Informācija par darba pakotnēm (3):

#### Project Activities and Budget Details @

| Content menu <              |                                                                                                    |
|-----------------------------|----------------------------------------------------------------------------------------------------|
| Details                     | Work Package *                                                                                                    |
| Participating organisations | Darba pakotnes nosaukums                                                                                                    |
| Associated persons          | How did the project partners contribute to the work package? Please detail specific contributions made by the partner organisations. *                                                                                            |
| Work Packages               | How did the project partners contribute to the work package? Please detail specific contributions made by the partner organisations.                                                                                              |
| Reports                     | Value missing                                                                                                    |
|                             | Were there any major differences between the planned activities and the implemented activities? If so, please explain. *                                                                                                    |
|                             | Were there any major differences between the planned activities and the implemented activities? If so, please explain.                                                                                                    |
|                             | Value missing                                                                                                    |
|                             | Explain how those results were achieved and how they helped reaching the project objectives. Please elaborate on the quality of the results and include the reference of the supporting documents that support this evaluation. * |
|                             | Explain how those results were achieved and how they helped reaching the project objectives. Please elaborate on the quality of the results and include the reference of the supporting documents that support this evaluation.   |
|                             | Value missing                                                                                                    |
|                             | Describe the target group for those activities and results and explain how those were beneficial for them. *                                                                                                    |
|                             | Describe the target group for those activities and results and explain how those were beneficial for them.                                                                                                    |
|                             | Value missing                                                                                                    |
|                             | Provide information on the level of achievement of the selected qualitative and quantitative indicators. How were the progress, quality and achievement of this WP results monitored. *                                           |
|                             | Provide information on the level of achievement of the selected qualitative and quantitative indicators. How were the progress, quality and achievement of this WP results monitored.                                             |
|                             | Value missing Work Package activity                                                                                                    |
|                             | Back                                                                                                    |
|                             |                                                                                                    |

#### Informācija par darba pakotnes aktivitātēm (1):

| Project Activities          | and Bud | lget Details Ø                                                                                            |                                                                                       |                                                                 |                                                         |                                        | Project list D              |
|-----------------------------|---------|----------------------------------------------------------------------------------------------------|---------------------------------------------------------------------------------------|-----------------------------------------------------------------|---------------------------------------------------------|----------------------------------------|-----------------------------|
| content menu                | <       |                                                                                                    |                                                                                       |                                                                 |                                                         |                                        |                             |
| Details                     |         | Value missing                                                                                             |                                                                                       |                                                                 |                                                         |                                        |                             |
| Participating organisations |         | Provide information on the level of achievement of t<br>Provide information on the level of achievement o | he selected qualitative and quantitative<br>f the selected qualitative and quantitati | e indicators. How were the provide the indicators. How were the | rogress, quality and achie<br>progress, quality and ach | vement of this WP results monitored. * | 3000                        |
| Associated persons          |         | Value missing                                                                                             |                                                                                       |                                                                 |                                                         |                                        |                             |
| Work Packages               |         | Work Deckage Activity (16)                                                                                |                                                                                       |                                                                 |                                                         |                                        | + Create                    |
| Reports                     |         | work Package Activity (10)                                                                                |                                                                                       |                                                                 |                                                         |                                        |                             |
|                             |         |                                                                                                    |                                                                                       |                                                                 |                                                         | Q Search Search E                      | Bulk Actions Y More Filters |
|                             |         | Activity title                                                                                            | Venue of activity                                                                     | Start date                                                      | End date                                                | Grant amount allocated to the activity | [reload]                    |
|                             |         | Aktivitātes nosaukums                                                                                     | Lithuania                                                                             | 28-11-2024                                                      | 25-02-2025                                              | 500,00€                                | <b>1 0 7</b>                |
|                             |         | Aktivitātes nosaukums                                                                                     | Latvia                                                                                | 26-02-2025                                                      | 28-03-2025                                              | 6 000,00 €                             | 5                           |
|                             |         | Aktivitātes nosaukums                                                                                     | Finland                                                                               | 28-11-2024                                                      | 25-02-2025                                              | 500,00 €                               | 5 0                         |
|                             |         |                                                                                                    |                                                                                       |                                                                 |                                                         |                                        |                             |

Informācija par darba pakotnes aktivitātēm (2):

| WORK PACKAGE                |          |                                     |           |
|-----------------------------|----------|-------------------------------------|-----------|
| Activity title *            |          | Venue of activity *                 |           |
| Activity 01                 |          | Ireland                             | \$        |
| Start date *                |          | End date *                          |           |
| 12/09/2022                  | <b>6</b> | 30/12/2022                          | <b>**</b> |
| Leading organisation *      |          | Grant amount allocated to the activ | ity *     |
| Test-org.IE.01 (IE)         | \$       | 25 000,00                           | €         |
| Participating organisations |          | $\sim$                              |           |
| Test-org.AT.02 (AT) 💿       |          |                                     |           |
| Test-org.PL.03 (PL) 🚳       |          |                                     |           |
|                             | \$       |                                     |           |
| Achieved results *          |          |                                     | 497       |
| Required information here   |          |                                     |           |
|                             |          |                                     |           |

III Pēc aktivitātes
saglabāšanas, jāsaglabā arī
attiecīgā darba pakotne
(nospiežot SAVE).

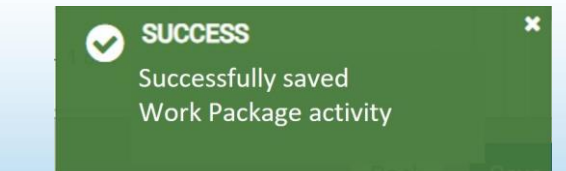

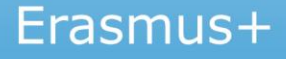

### **INFORMĀCIJAS IEVADE BENEFICIARY MODULE**

Ja konstatējat, ka kāda no aktivitātēm vai darba pakotnēm *Beneficiary Module* nav pieejamas/redzamas vai rodas, kādi citi jautājumi — aicinām sazinieties ar Jūsu projekta VIAA kontaktpersonu.

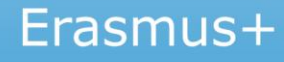

## PROGRESA UN PERIODISKAIS ZIŅOJUMS BENEFICIARY MODULE (KA210 un KA220)

Sadaļas: «Progress report» «Periodic report»

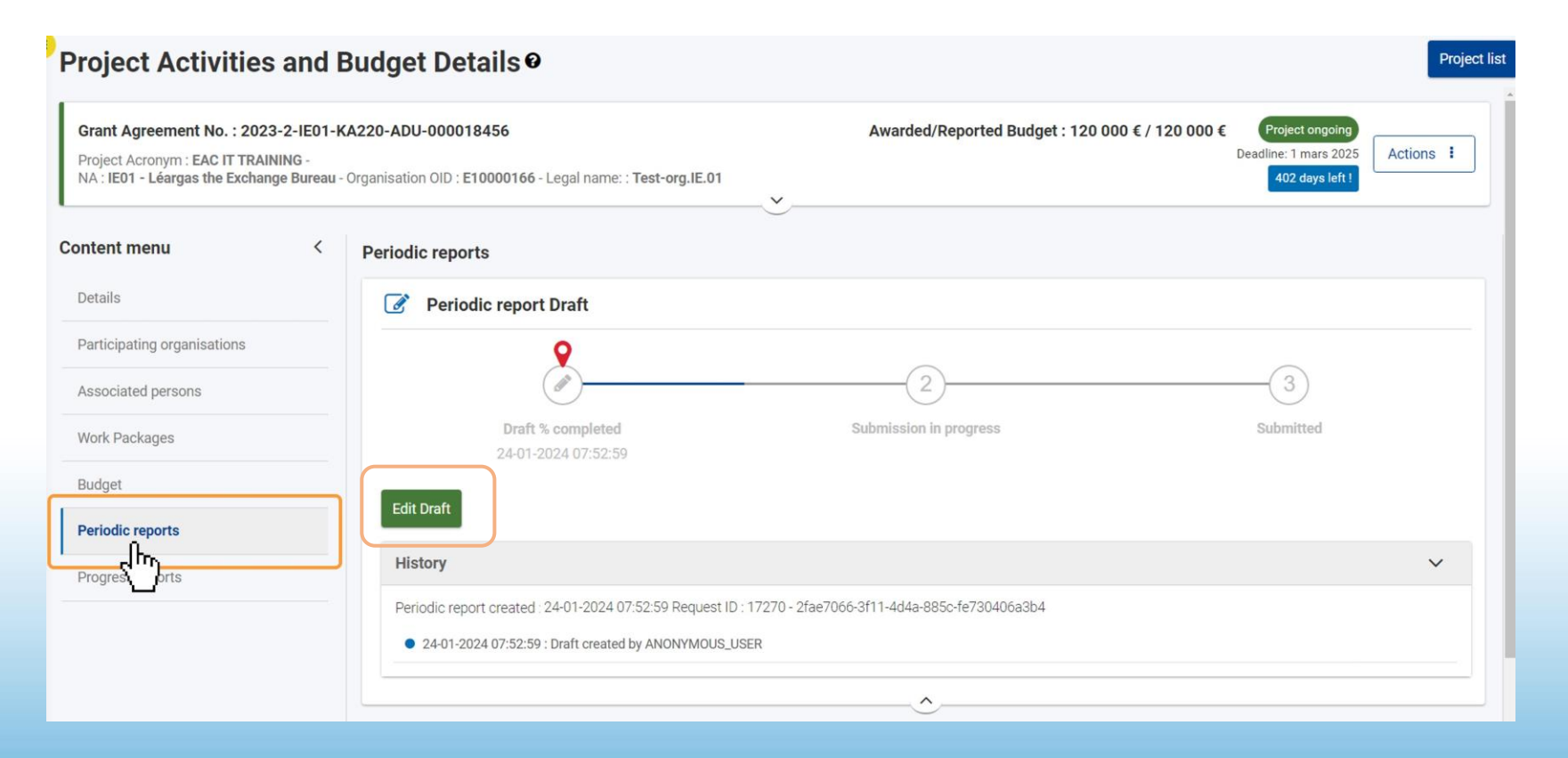

https://wikis.ec.europa.eu/display/NAITDOC/How+to+complete+and+submit+a+Progress+or+Peri odic+Report+for+KA210+and+KA220

### PROGRESA UN PERIODISKAIS ZIŅOJUMS BENEFICIARY MODULE (KA210 un KA220)

KA210 **KA220** Start submission process Start submission process 🔎 PDF PDF Content menu 1 1 Context Context Y Project summary X Project summary Work Package n° 1 Project Description Project Management Implementation Implementation X Impact and Follow-up Follow-up X Annexes Annexes Y Checklist Checklist

*«Progress report»* - sniedz informāciju par projekta gaitu pārskata periodā.

*«Periodic report»* - sniedz informāciju par projekta gaitu pārskata periodā un tiek pieprasīts nākamais priekšfinansējuma maksājums:

| ✓ Context                               | Financial statement                                                                                                    | he nre-financing(s) already received. To this numose and if requested by your National |
|-----------------------------------------|----------------------------------------------------------------------------------------------------|----------------------------------------------------------------------------------------|
| ✓ Project summary                       | In case a name pre-manding payments onested; your must declare the parcentage of use of a<br>Agency, you may attach a declaration at the end of this report (see Annexes).<br>What percentage of the pre-financing have you used at report (see Annexes). | ne preminancing(s) aneasy received. To uns parpose, and in requested by your reational |
| Work Package n° 1<br>Project Management |                                                                                                    |                                                                                        |
|                                         | Please note that if you have used less than 70%, the further pre-financing will be reduced (see co                                                                                                    | onditions in the grant agreement – Article 22.3.1)                                     |
|                                         | Grant awarded as stated in your Grant Agreement                                                                                                    | 20 000,00 €                                                                            |
| 🗶 Follow-up                             |                                                                                                    | 5                                                                                      |
| X Annexes                               | Amount of Pre-financing payments already received                                                                                                    | 96000                                                                                  |
| X Checklist                             | Amount of further pre-financing payment requested by the beneficiary to the National Agency*                                                                                                    |                                                                                        |
|                                         | (*) Please keep in mind that the amount of pre-financing payment already received + amount of<br>grant agreement – data sheet, section 4.2                                                                                                    | further pre-financing payment requested cannot exceed the amount indicated in the      |

### PROGRESA UN PERIODISKAIS ZIŅOJUMS BENEFICIARY MODULE (KA210 un KA220)

|                                                                          | Annexes                                  |                                                                                  |                                                            |                             |                                      |                                                                           |                                               |
|--------------------------------------------------------------------------|------------------------------------------|----------------------------------------------------------------------------------|------------------------------------------------------------|-----------------------------|--------------------------------------|---------------------------------------------------------------------------|-----------------------------------------------|
| <ul> <li>Accreditation</li> </ul>                                        | The maximum size of a The maximum number | a file is 15 MB and the maximum total size i<br>of all attachments is 100.       | is 100 MB.                                                 |                             |                                      |                                                                           |                                               |
| <ul> <li>Report Structure</li> </ul>                                     | Declaration on                           | honour                                                                           |                                                            |                             |                                      |                                                                           |                                               |
| <ul> <li>Reporting period</li> <li>Implementation<br/>summary</li> </ul> | Pleas load the de                        | eclaration on honour, print it, have it 2<br>laration on honour + Add the declar | y the legal representative and attach.<br>ration on honour |                             |                                      |                                                                           |                                               |
|                                                                          | Other documen                            | ts                                                                               |                                                            |                             |                                      |                                                                           |                                               |
| <ul> <li>Erasmus Plan progress<br/>report</li> </ul>                     | If you have any addition                 | nal questions, please contact your National                                      | Agency. You can find their contact details here            | List of National Agencies 🖸 |                                      |                                                                           |                                               |
| <ul> <li>Erasmus Plan update</li> </ul>                                  | + Add documents                          | l                                                                                |                                                            | Project A                   | ctivities an                         | d Budget Detai                                                            | sø                                            |
| Frasmus quality                                                          | List of docume                           | nts                                                                              |                                                            | > Start sut                 | omission process                     | Draft report saved (%)                                                    |                                               |
| standards report                                                         | No                                       | Name                                                                             | File size (kB)                                             |                             | -                                    | Before submitting your                                                    | Confirm Submis                                |
|                                                                          |                                          | Total size (kB)                                                                  | 0                                                          | v 🗸 🗸                       | ontext                               | <ul> <li>All necessary in</li> <li>The report form<sup>S</sup></li> </ul> | After clicking button<br>changes to the repor |
| X Che_st                                                                 |                                          |                                                                                  |                                                            | Ö 🗸 Pr                      | oject summary                        | All the relevant of The page                                              | contents and attach                           |
|                                                                          | Checklist                                |                                                                                  |                                                            | V Pr                        | ork Package n° 1<br>oiect Management | Conditions for the pe                                                     | Your National Agenc<br>modifications.         |

- ✓ Obligāti jāpievieno likumiskā pārstāvja parakstīta Ticamības deklarācija.
- Iespējams pievienot papildus dokumentus, kas apliecina projektā sasniegto (nav obligāta prasība)

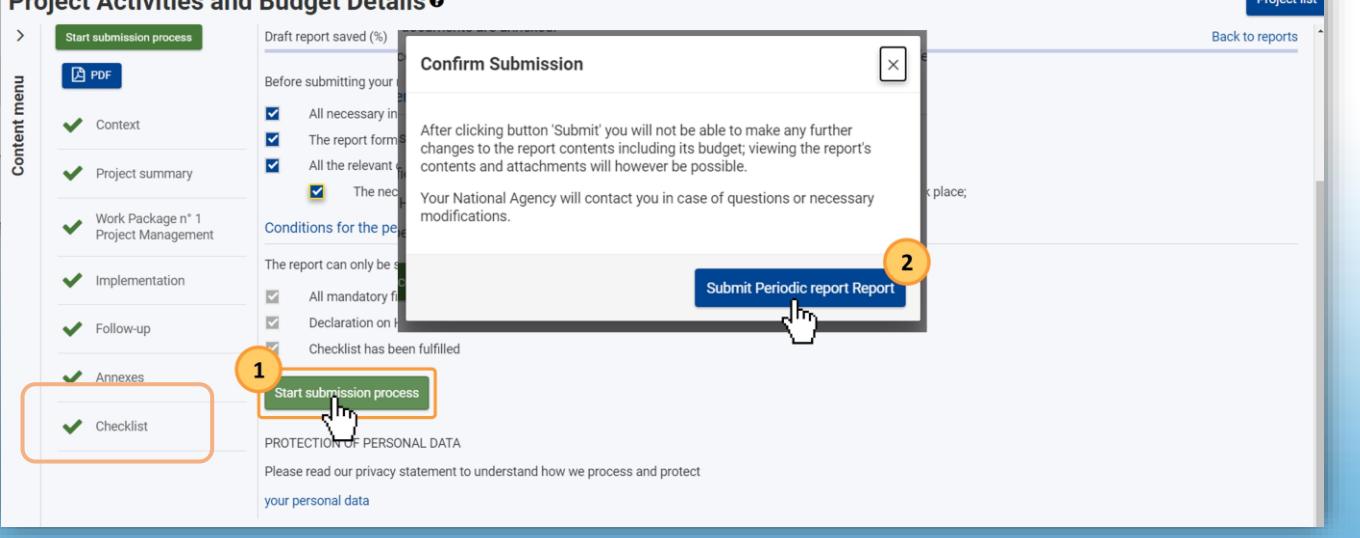

#### GALĪGAIS ZIŅOJUMS BENEFICIARY MODULE KA210 un KA220

| Content menu <              | Beneficiary Reports                                              |                                         |                                   |           |
|-----------------------------|------------------------------------------------------------------|-----------------------------------------|-----------------------------------|-----------|
| Details                     | Final Beneficiary Report                                         |                                         |                                   |           |
| Participating organisations | Please click on this button to generate a new Beneficiary Report |                                         |                                   |           |
| Associated persons          | Generate Beneficiary Report                                      |                                         |                                   |           |
| <br>work Packages           |                                                                  |                                         |                                   |           |
| Reports                     |                                                                  |                                         |                                   |           |
|                             |                                                                  | $\checkmark$                            |                                   |           |
|                             |                                                                  | SUCCESS *                               |                                   |           |
|                             |                                                                  | Beneficiary Report generated            |                                   |           |
|                             |                                                                  | Final Draft                             |                                   |           |
|                             |                                                                  |                                         |                                   |           |
|                             |                                                                  | <b>?</b>                                | 2                                 | 3         |
|                             |                                                                  | Draft % completed                       | Submission in progress            | Submitted |
|                             |                                                                  | 20-11-2022 13:05:47                     |                                   |           |
|                             |                                                                  | Edit Draft                              |                                   |           |
|                             |                                                                  | History                                 |                                   | ~         |
|                             |                                                                  | Beneficiary Report created : 20-06-2022 | 13:05:47 Request ID : 3907 - 3907 |           |
|                             |                                                                  | • 20-11-2022 13:05:47 : Draft create    | d by Anna NAME                    |           |
|                             |                                                                  | ·                                       | <u>^</u>                          |           |
|                             |                                                                  |                                         |                                   |           |

# VADLĪNIJAS PROJEKTU ĪSTENOTĀJIEM

|          | European                                                            | Home > Guides                                                                                                    |
|----------|---------------------------------------------------------------------|----------------------------------------------------------------------------------------------------|
| Eras     | smus+ and European<br>Solidarity Corps<br>номе                      | Erasmus+ and European Solidarity Corps guides         Incontrol and soballisation         List of documentation links         Applicant Guides - Submission phase I*                                                                                                    |
| <b>≜</b> | ORGANISATIONS >                                                     | Organisation Registration Guide                                                                                                    |
|          | APPLICATIONS >                                                      | How to complete the application form                                                                                                    |
| •        | PROJECTS >                                                          | Beneficiary guides These guides provide an explanation to beneficiary organisations on how to use the asmus+ and European Solidarity Corps platform and IT Tools to manage project information such as activities and participants, indiviore ports to their National Agencies.                                                                                                    |
| ہ<br>د   | Guides<br>Erasmus+: List of National                                | IMPLEMENTATION RECOMMENDED TOPICS FOR BENEFICIARIES List of documentation links List of documentation links                                                                                                    |
| ľ        | Agencies<br>European Solidarity Corps:<br>List of National Agencies | Beneficiary Guides - Project implementation phase      How to complete Erasmus+ Projects      How to complete European Solidarity Corps Projects      How to complete European Solidarity Corps Projects      How to complete European Solidarity      How to complete European Solidarity      How to complete European Solidarity      How to complete European Solidarity      How to complete European Solidarity      How to complete European Solidarity      How to complete European Solidarity      How to complete European Solidarity      How to complete European Solidarity      How to complete European Solidarity      How to complete European Solidarity      How to complete European Solidarity |
| °0<br>¢° | RESOURCES >                                                         | Expert guides<br>These guides provide an explanation to Experts assessing accreditation/grant requests and project reports for the Erasmus+ and European Solidarity Corps actions managed by National Agencies, on how to record their                                                                                                    |

# VADLĪNIJAS PROJEKTU ĪSTENOTĀJIEM

*Beneficiary module* lietošanas vadlīnijas - <u>https://wikis.ec.europa.eu/display/NAITDOC/Beneficiary+module+guide</u>.

**E-mācību video par Beneficiary module** - <u>https://wikis.ec.europa.eu/display/NAITDOC/eLearning+videos+for+the+Beneficiary+module</u>.

Vadlīnijas kā aizpildīt informāciju par aktivitātēm KA210– https://wikis.ec.europa.eu/display/NAITDOC/Activities+in+KA210+projects

Vadlīnijas kā aizpildīt informāciju par darba pakotnēm KA220https://wikis.ec.europa.eu/display/NAITDOC/Manage+Work+Packages+in+KA220+projects.

Frasmus+

KA2 lump sum rokasgrāmata (jāizvēlas «Handbook on KA2 lump sum for call 2023») – https://wikis.ec.europa.eu/display/NAITDOC/KA2+Lump+Sum+Handbook.

# REZULTĀTU PUBLICĒŠANA ERASMUS+ PROJEKTU REZULTĀTU PLATFORMĀ

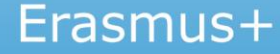

Atbilstoši Dotācijas Līgumam projekta koordinatoram ir jāievada projekta rezultāti Erasmus+ projektu rezultātu platformā

Rezultātu ievadīšana Projektu rezultātu platformā ir **priekšnoteikums** galīgā ziņojuma apstiprināšanai Projekta sākumā un pēc beigu datuma **projekta kontaktpersonai** tiek nosūtīts automātisks sistēmas paziņojums **par piekļuvi Erasmus+ Projektu rezultātu platformai** (ieeja izmantojot EU Login)

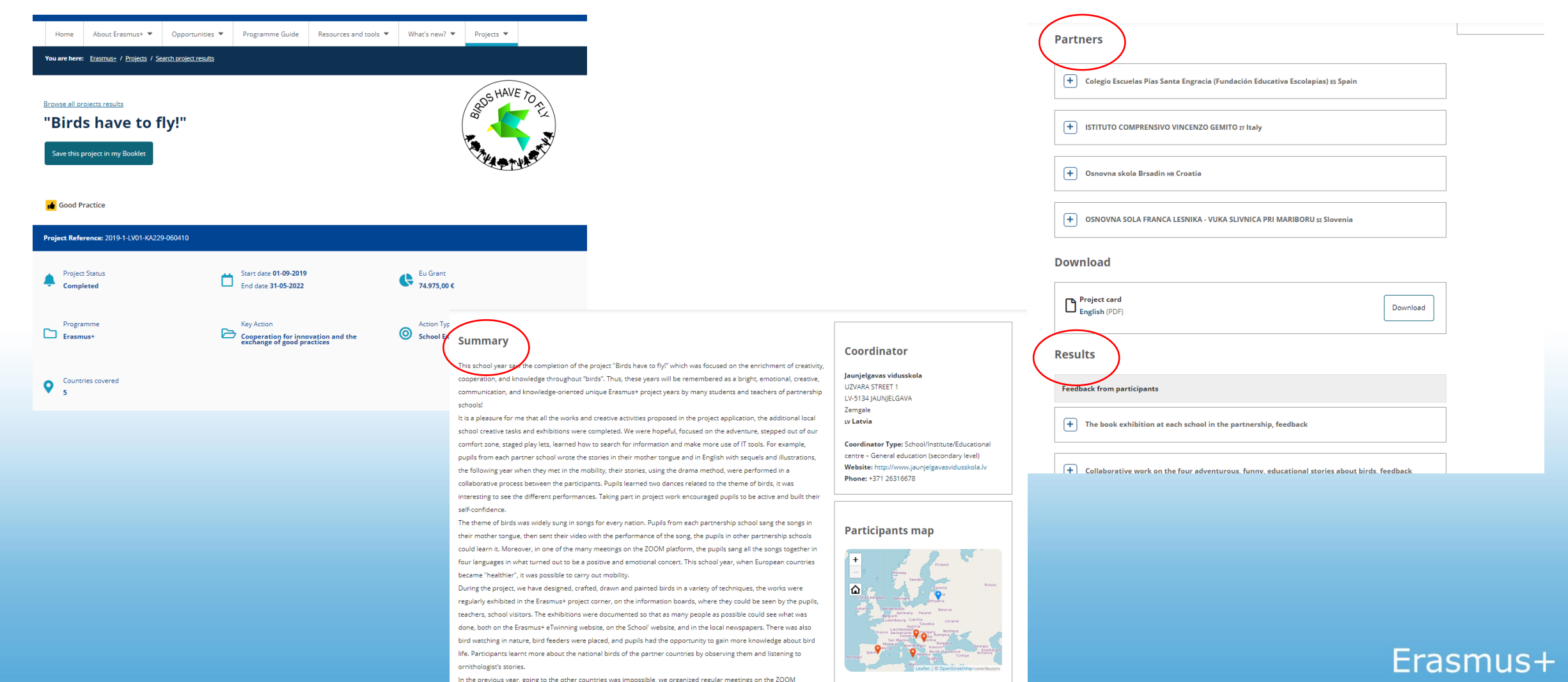

Display the project's participants on

https://webgate.ec.europa.eu/erasmus-esc/index/

| European<br>Commission                 | Home                                                                                                    |                                                                                                    |                                                                                                    | Welcome 🚺                                                                                                    |                                                                                    | Pieslēgšanās - izmantojot<br><b>ELLogin</b> kontu                                                                                                    |
|----------------------------------------|----------------------------------------------------------------------------------------------------|----------------------------------------------------------------------------------------------------|----------------------------------------------------------------------------------------------------|----------------------------------------------------------------------------------------------------|------------------------------------------------------------------------------------|----------------------------------------------------------------------------------------------------|
| Erasmus+ and European Solidarity Corps | Welcome to Erasmus+ and European Solidarity Comparison         Here you can apply for one or more of the actions supported by the Erasmus+ Programme or Europ in section "Opportunities" below, you can browse open calls by the programme and apply. Please not index information         More information         If you need more information about Erasmus+ Programme, please visit the programme home page if you are interested in applying for Erasmus+ actions managed by the Education, Audiovisual and Comparison in the support or have further questions?         Do you have further questions about the Erasmus+ Programme? Get in touch with a National Agence | porps page! <ul> <li>Ban Solidarity Corps and managed by the Erasmus+ National Agencies</li> <li>te, that to start your application you will need to register or login with y</li> <li>In case you're looking for information about European Solidarity Cc</li> <li>ulture Executive Agency, please visit the website of the Agency (2)</li> <li>y ny your country. Please check the list of contacts (2) in the Support m</li> </ul> | s.<br>vour EU Login credentials. Check our applicant<br>prps, please visit European Youth Portal 🚺<br>nenu.                                                                                                    | and beneficiary guides [ for complete step-by-step guidelines.                                                                                                    |                                                                                    | (projekta kontaktpersonas<br>e-pasta adrese + parole)                                                                                                    |
|                                        | Do you need support in applying for European Solidarity Corps? Please visit "Contact us" page [2] or OPPORTUNITIES Erasmus+ View opportunities and start your application                                                                                                    | European Youth Portal.                                                                                                    | European         Commission         Erasmus+ and European         Solidarity Corps         HOME         Image: Market Commission         Image: Market Commission                                                                                                    | Home<br>Welcome to Erasmus+ and Europ<br>This page provides you with an overview of your activities in Erasm<br>Quick filters can help you filter data to a specific programme, call ye<br>Looking for support or have further questions? | ean Solidarity C<br>us+ Programme and European<br>ar, round, key action, action ty | Corps page! <b>@</b><br>1 Solidarity Corps - you can check upcoming application deadlines, apply for a grant, track your application status and find detai<br>rpe and field. |
|                                        | Opportunities                                                                                                    | Opportunities                                                                                                    | ▼     OPPORTUNITIES     >       Image: Applications     >       Image: PROJECTS     >       Image: Applications     >       Image: Project Results        Image: Project Results        Image: Project Results        Image: Project Results        Image: Project Results     >       Image: Project Results     >       Image: Project Results     >       Image: Project Results     >       Image: Project Results     >       Image: Project Results     > | Check our applicant and beneficiary guides [2] for complete step-by Search results Active filters: Active filter: Default  COPPORTUNITIES See a list of opportunities for Erasmus+ and European Soll                                      | step guidelines or get in touch                                                    | h with a National Agency in your country. Please check the list of contacts [2] in the Support menu.                                                                         |

| Erasmus+<br>EU programme for educatio                                               | n, training, youth and sport                                                                                         |                                                                                                    |                                                                                                    |                                                                                                    |                                                                                                    |
|-------------------------------------------------------------------------------------|----------------------------------------------------------------------------------------------------|----------------------------------------------------------------------------------------------------|----------------------------------------------------------------------------------------------------|----------------------------------------------------------------------------------------------------|----------------------------------------------------------------------------------------------------|
| Home About Erasmus+ 🔻                                                               | Opportunities 🔻 Programme Guide                                                                                      | Resources and tools 💌 What's new                                                                                      | wi 🕶 Projects 💌                                                                                           |                                                                                                    |                                                                                                    |
| You are here: <u>Erasmus+</u> / <u>Projects</u>                                     |                                                                                                    |                                                                                                    |                                                                                                    |                                                                                                    |                                                                                                    |
| <b>Erasmus+ project r</b><br>Presenting the details and<br>under the Erasmus+ progr | Erasmus+         EU programme for education, tr         Home       About Erasmus+ < Option                           | Programme Guide                                                                                                    | Resources and tools  What's new?                                                                          | Projects                                                                                                    |                                                                                                    |
| Search for Erasmus+ funde                                                           | About the Project Results<br>Platform<br>Details and outcomes of projects<br>funded under the Erasmus+<br>programme. | Search project results<br>Search for ongoing or completed<br>projects funded under Erasmus+.                          | <b>Priorities 2019-2024</b><br>Erasmus+ supports the 2019-24<br>priorities of the European<br>Commission. | Fr Home About Erasmus+ V Op<br>G<br>re<br>U:<br>About the Project Results<br>Platform                                                            | portunities  Programme Guide Resources and tools  What's new?  Projects Manage my projects                                                                                                    |
|                                                                                     | <b>Projects lists</b><br>Download files about all projects<br>from Erasmus+ and former<br>programmes.                | <b>Platform privacy statement</b><br>Information about the processing<br>and the protection of your<br>personal data. | Manage my projects<br>Log in as a beneficiary or officer to<br>manage your project.                       | Search project results  Priorities 2019-2024  Frequently asked questions  Frequently asked questions  Projects lists  Platform privacy statement | You will need to be a <b>Project Officer</b> or <b>Project Beneficiary</b> with a valid EU Login account to be able to<br>update your project.<br>Please log in with the email address you have already provided. This is the one which receives notifications<br>about your project(s). If you use another email address, you will receive the message "Access forbidden".<br><b>Problems logging in?</b> |
| https://erasm                                                                       | us-plus.ec.euro                                                                                                    | ppa.eu/projects                                                                                                    |                                                                                                    | Manage my projects<br>Contact points                                                                                                    | Please check the most common issues below.          Image your project         Manage your project         Need to change some details in your project wadd some results?         Log in to edit your project content                                                                                                    |

|     | European<br>Commission              | Liasinus, benenciarys basilooar                                                                              | u                                                  |                                                                  | project                                                                                | Manage n<br>personal data        |
|-----|-------------------------------------|----------------------------------------------------------------------------------------------------|----------------------------------------------------|------------------------------------------------------------------|----------------------------------------------------------------------------------------|----------------------------------|
| Pro | ject List                           |                                                                                                    |                                                    | F                                                                | ilter by Project Number or Title :                                                     |                                  |
|     | Identifier                          | Title                                                                                                    | Status                                             | Key Action                                                       | Action Type                                                                            |                                  |
| [   | 2020-1-BE01-KA226-SCH-082742        | Digital cOmpetence to teach youth with migranT<br>background                                                 | Available for submission after<br>results uploaded | Cooperation for innovation and the<br>exchange of good practices | Partnerships for Digital Education Readiness                                           | / 0 2                            |
|     | 2020-1-BE01-KA107-074851            | Project for higher education student and staff mobility<br>between Programme Countries and Partner Countries | Open for uploading results                         | Learning Mobility of Individuals                                 | Higher education student and staff mobility<br>between Programme and Partner Countries | / 2                              |
| ľ   | 2021-2-8E01-KA151-YOU-000007428     | Mobility of youth workers 01 CP - EAC IT TRAINING                                                            | Open for uploading results                         | Learning Mobility of Individuals                                 | Mobility of young people for accredited<br>organisations                               | / 0 2                            |
|     |                                     | _                                                                                                    |                                                    |                                                                  | < prev 1 next :                                                                        | <pre>&gt; for 3 project(s)</pre> |
| t   | e Links                             |                                                                                                    |                                                    |                                                                  |                                                                                        |                                  |
| •   | PRP Guidelines for beneficiaries    |                                                                                                    |                                                    |                                                                  |                                                                                        | 8                                |
| ra  | smus+ Dissemination Platform        |                                                                                                    |                                                    |                                                                  |                                                                                        | E                                |
| (6  | quently Asked Questions             |                                                                                                    |                                                    |                                                                  |                                                                                        | 8                                |
| e   | pdesk Information                   |                                                                                                    |                                                    |                                                                  |                                                                                        | H                                |
| e   | evant results for Erasmus+ projects |                                                                                                    |                                                    |                                                                  |                                                                                        | 55                               |
|     |                                     |                                                                                                    |                                                    |                                                                  |                                                                                        |                                  |

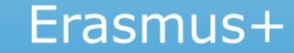

Projekta <u>kontaktpersonas</u> rezultātu izplatīšanas platformā:

- pamata iestatījumos kontakti nav redzami publiski,
- vēlams publiskot vismaz vienu kontaktpersonu.

| Everyon Conversion | Personal Data Manag                                   | ement                                             |   |
|--------------------|-------------------------------------------------------|---------------------------------------------------|---|
| Project details    |                                                       |                                                   |   |
| Identifier:        | 2014-2-LT02-KA347-003780_1                            |                                                   |   |
| Title:             | Democracy through Dialogue not Conflict               |                                                   |   |
| Coordinating       | Organisation                                          |                                                   |   |
| Asociacija         | "Aktyvus Jaunimas"                                    |                                                   |   |
| I consent tha      | t the following contact person details, marked with " | Yes" will be visible to the general public        |   |
| Name:              | Gedminas Kondrackis                                   | ○ Yes ● No                                        |   |
| Phone:             | +37564331871                                          | ○ Yes ● No                                        |   |
| Email:             | eacvater-teplas.2501.bereficiary1@gr                  | ⊖ Yes ● No                                        |   |
| Partner - Hro      | madska orhanizatsia 'Yevropeiskyi Rytm dlia U         | krainy'                                           | * |
| Contact Pe         | rson                                                  |                                                   |   |
| No confidenti      | al data defined for this party                        |                                                   |   |
| Partner - Boa      | rd of European Students of Technology - Eur           | opska rada studentov technickych univerzit (BEST) |   |
| Partner - CRE      | ATORII                                                |                                                   | Ŧ |
| Partner - Ass      | ociazione "In Progress" Calabria                      |                                                   | Ŧ |
| Partner - Euro     | opean Diplomats' Association                          |                                                   | ¥ |
| Save Go Ba         | ack                                                   |                                                   |   |

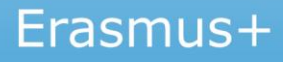

Platformā iespējams pievienot:

- projekta logo
- projekta mājaslapu
- projekta rezultātus

Rezultātus var pievienot visa projekta gaitā.

Rezultātus iesniegt (submit for review) var tikai pēc projekta noslēguma.

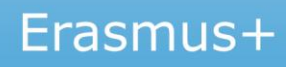

#### **Project Information**

| Project Details Results Project Number: *                   |                |                     |
|-------------------------------------------------------------|----------------|---------------------|
| Z015-1-C -KA203-C<br>Title:<br>I<br>End date:<br>31/10/2017 | entry Students | LOGO<br>Upload logo |
| DD/MMYYYYY<br>Submission date:                              | Website:       |                     |
| Enter website un                                            | Publish Url    |                     |

Projekta mājas lapa – publiski redzama tiklīdz tiek pievienota.

<u>Pārējie rezultāti</u> – publiski redzami pēc galīgā ziņojuma apstiprināšanas.

#### Project Information

| 1           | ist of project results |                         |                                                |                                                                                     |
|-------------|------------------------|-------------------------|------------------------------------------------|-------------------------------------------------------------------------------------|
| Description | A                      | Attachment              | Officer Decision                               | Actions                                                                             |
|             |                        |                         |                                                |                                                                                     |
|             |                        |                         |                                                |                                                                                     |
|             |                        |                         |                                                |                                                                                     |
|             | Description            | List of project results | List of project results Description Attachment | List of project results         Description       Attachment       Officer Decision |

- viena rezultāta maksimālais lielums 100 MB
- iespējamie formāti \*.pdf; \*.jpeg; \*.jpg; \*.tif; \*.png; \*.gif; \*.mpeg; \*.mpg; \*.ogg; \*.ppt; \*.pps;
   \*.xls; \*.xlsx; \*.doc; \*.docx; \*.rtf; \*.txt; \*.csv; \*.mp4; \*.mov; \*.mp3

- Nosaukums
- Apraksts
- Kategorija

# Var izvēlēties nepublicēt, to pamatojot.

Jāatzīmē, ka ir saskaņā ar datu aizsardzības nosacījumiem.

|        | Title: *               |                                                                             | -   |
|--------|------------------------|-----------------------------------------------------------------------------|-----|
|        | nue: ^                 | Maximum characters size: 256                                                |     |
|        | Description: *         |                                                                             |     |
|        |                        |                                                                             | Att |
|        |                        |                                                                             |     |
|        |                        |                                                                             |     |
| •      |                        |                                                                             |     |
|        |                        |                                                                             |     |
|        |                        |                                                                             |     |
|        |                        | h                                                                           |     |
|        | Category *             | Maximum characters size: 1000                                               |     |
|        | category.              | Select a category                                                           |     |
|        | Don't publish          |                                                                             |     |
|        |                        | GDPR Compliance                                                             |     |
| GDPR g | guidelines for project | results                                                                     |     |
| 🗆 *I h | ave checked the GDP    | R compliance for this specific result and confirm that it can be published. |     |

rasmus-

Rezultātu nosaukumi un apraksti:

- angļu valodā,
- bez pareizrakstības un gramatikas kļūdām,
- nosaukumā minēta valoda, ja rezultāti ir izstrādāti vairākās valodās,
- ir saprotams, kas ir šis rezultāts.

Rezultāti ir atbilstoši (nav pievienoti darba materiāli – piemēram, dalībnieku saraksti, ieraksti, sanāksmju protokoli un tml.).

Pievienotie rezultāti nesatur personas datus.

| oject Details Resu                                                                     | ults |                                                                                                    |                                                                                               |            |                  |         |
|----------------------------------------------------------------------------------------|------|----------------------------------------------------------------------------------------------------|-----------------------------------------------------------------------------------------------|------------|------------------|---------|
|                                                                                        |      |                                                                                                    | List of project results                                                                       |            |                  |         |
| itle                                                                                   |      | Description                                                                                                    |                                                                                               | Attachment | Officer Decision | Actions |
| Study of social entrepreneurship<br>support - Social enterprise sector<br>snapshot aro |      | The study concer<br>involved in the pro                                                                                                 | trates on the Baltic Sea region countries<br>ject. The study falls in several sub-categories, | <u>+</u> ⊠ | Not Reviewed     | 1       |
| Educational support material - "Social<br>impact analysis handbook"                    |      | Three different SE educational support materials for different stakeholders groups developed. Educational material 3 "Soci<br>Show more |                                                                                               | <b>⊥</b> ⊠ | Not Reviewed     | 1       |
| Educational support material - "How to<br>choose proper business model for<br>social   |      | Educational material 1: "How to choose proper business model for social enterprise" describes best examples of leading S<br>Show more   |                                                                                               | <b>⊥</b> ⊠ | Not Reviewed     | A 🛞     |
| Recommendations for public<br>administration for development of<br>social entrepreneur |      | Policy recommendations were developed to identify/examinate weak areas of SE market : - Development of the SE seeking and Show more     |                                                                                               | <b>⊥</b> 🗵 | Not Reviewed     | A 🛞     |
| OER - Baltic Sea Region platform for<br>open education and networking on SE            |      | Open Education Resource serves important functions: at first, it contains all Intellectual outputs created during the projec Show more  |                                                                                               | Ť          | Not Reviewed     | × ×     |

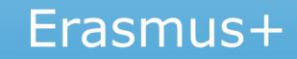

# **REZULTĀTU IESNIEGŠANA**

| 💼 🖢 🛛 Beneficiary Project Deta | ails                                                                                                    |         |            |                          |
|--------------------------------|----------------------------------------------------------------------------------------------------|---------|------------|--------------------------|
|                                |                                                                                                    |         |            |                          |
| Project Information            |                                                                                                    |         |            |                          |
| Project Details Results        |                                                                                                    |         |            |                          |
|                                | List of project results                                                                                     |         |            |                          |
| Title                          | Description                                                                                                 | Туре    | Attachment | Officer Decision Actions |
| Website - www.facingthegap.eu  | The website created in the project provided a platform for resources and dissemination. www.facingthegap.eu | Website | ±          | Not Reviewed 🖋 🛞         |
| Add Result                     |                                                                                                    |         |            |                          |
|                                |                                                                                                    |         |            |                          |
|                                |                                                                                                    |         |            |                          |
|                                |                                                                                                    |         |            |                          |
|                                |                                                                                                    |         |            |                          |
|                                |                                                                                                    |         |            |                          |
|                                |                                                                                                    |         |            |                          |
| Submit for Review G Back       |                                                                                                    |         |            |                          |
|                                |                                                                                                    |         |            |                          |
|                                |                                                                                                    |         |            |                          |

Pēc rezultātu iesniegšanas projekta rezultāti platformā vairs nebūs pieejami līdz Nacionālā aģentūra rezultātus apstiprinās vai lūgs papildināt.

Erasmus+ Project Results Platform Guide for Beneficiaries Erasmus+ projektu rezultātu platformas rokasgrāmata – <u>šeit</u>

- 1. Piekļuve sistēmai
- 2. Datu ievade
- 3. Projekta rezultātu augšupielāde (failu veidi, lielums)
- 4. Projekta rezultātu iesniegšana

EAC-PROJECTSPLATFORM-HELPDESK@ec.europa.eu

(skaidri formulējot savu problēmu un pievienojot ekrānšāviņus)

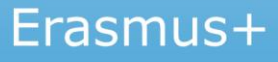

# KAM PIEVĒRST UZMANĪBU?

#### > Atbilstošu rezultātu pievienošana

(piemēram, vajadzību analīze, apmācību kurss, rokasgrāmatas, tīmekļa vietnes u.c.).

- Rezultātu publicēšana visās līgumā apstiprinātajās valodās.
- Netaustāmo rezultātu izvērtēšana un apkopošana.

#### Publicitātes prasību ievērošana

(Līguma 17.2 punkts «Pamanāmība. Eiropas Savienības karogs un paziņojums par finansējumu»; 2. pielikuma 4.punkts).

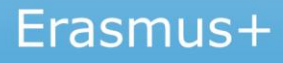

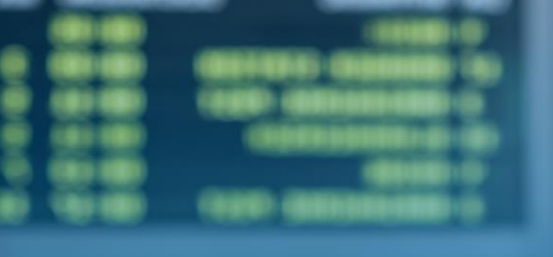

#### Vineta Straume Erasmus+ programmas departamenta Sadarbības partnerību nodaļas vecākā eksperte +371 67559501, vineta.straume@viaa.gov.lv

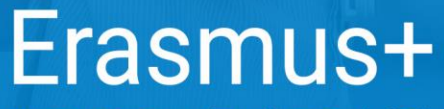

Bagātini pieredzi, domā plašāk